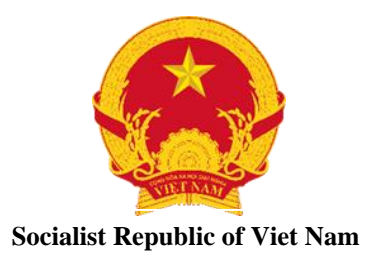

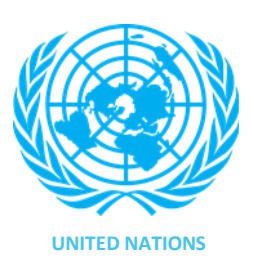

## **TECHNICAL GUIDANCE FOR PANEL DISCUSSIONS**

INTERNATIONAL CONFERENCE ON WOMEN, PEACE AND SECURITY Strengthening Women's Role in Building and Sustaining Peace: from Commitments to Results Ha Noi, Viet Nam, 7-9 December, 2020

- When you first join panel discussions, your camera and microphone will automatically be switched off. **Please keep this off at all times** (except when "raise hand" function is used or you are moderating a session). All participants are encouraged to log in via computer/laptop as some features of Cisco Webex are not available when using smart phones/Iphone/Ipad.

- Some guidance on participating and facilitating the meeting:

+ Observers/attendees can make comments/ask questions by either:

**1.** Using the chat box at the bottom right to type in your message; you can send a message to everyone in the Meeting room or a specific person (by selecting that person from the drop-down box in the chat box);

**2.** The "raise hand" function (small symbol in a shape of a hand near the bottom right corner) to request to speak, the moderator will then give you permission to speak; when doing so, you will be asked to turn on your cameras, micros and your cameras will be on until the end of the session.

(\*) Where to *locate the "raise hand" function:* 

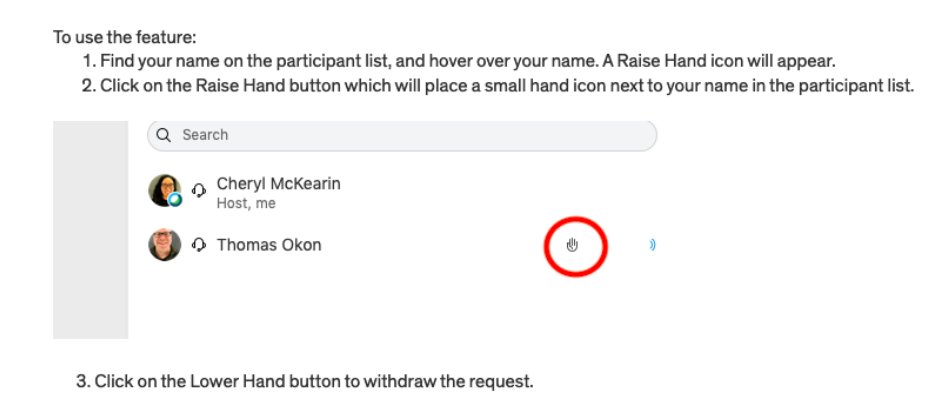

+ **Moderators** can give permissions for attendees to speak by right-clicking their names from the attendees list and selecting the "Unmute" button:

| Colort all |         |             | B. B. A                      |       | FILM           |
|------------|---------|-------------|------------------------------|-------|----------------|
|            | erect a |             |                              | ~ ~   |                |
| 1          | -40     | Name (1)    | <ul> <li>Feedback</li> </ul> | 8     | Audio panels:  |
| Access     | ۰       | Keith Parks |                              | - e - | Allow          |
|            |         | A           |                              | 2     | Unmute         |
|            |         | •           |                              |       | Manage panels: |
|            |         | -           |                              |       | Manage panels  |

+ During each session, to assist moderators follow the list of those who want to speak, our MC/IT technicians will monitor the chat box/"raise hand" list and will chime in to ensure that moderators do not miss anyone.

+ During the course of panel discussions, if your need technical assistance, you can contact our Technical Support team via WhatsApp group: <u>https://chat.whatsapp.com/IMk7TKNq3at4PQnygMJENr</u>.